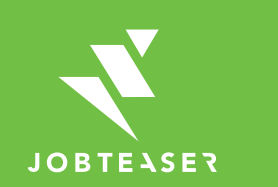

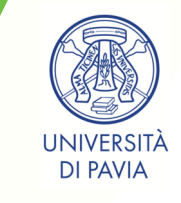

# **Tutorial** Creazione del profilo aziendale

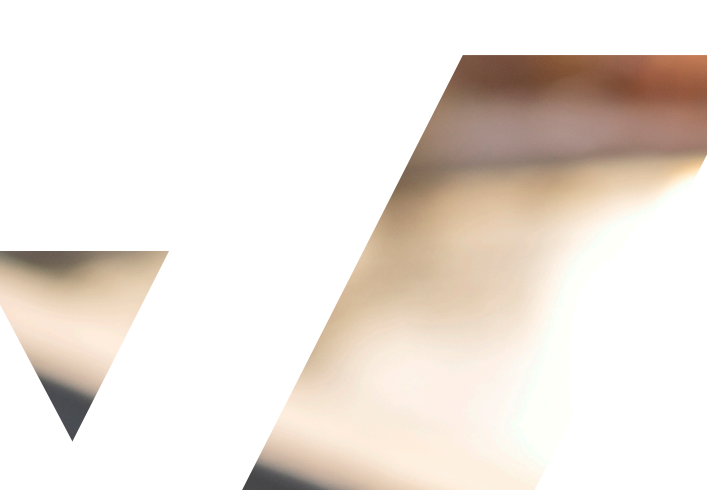

Pagina da visitare: https://unipv.jobteaser.com/it/sp\_ companies/users/new

Crea il tuo account andando su "Non sei ancora iscritto/a?"

#### **OPPURE**

Inserisci l'indirizzo email e la password associati al profilo aziendale *Se hai dimenticato la password, puoi fare clic su "Recupera la mia password"* 

| Connessione<br>E-mail      |                          | Password | Recupera la mia password |
|----------------------------|--------------------------|----------|--------------------------|
| Ricordati di me            |                          |          | Entra                    |
| Non sei ancora iscritto/a? |                          |          |                          |
| 1. Il mio account          | 7. La mia azienda        |          |                          |
| ≛ E-mail                   | * Nome                   |          |                          |
| * Password                 | ± Settore<br>Seleziona ↓ |          |                          |
|                            |                          |          |                          |
|                            |                          |          |                          |
|                            |                          |          |                          |
|                            |                          |          |                          |

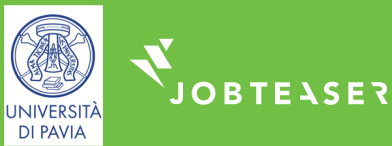

#### 

| r. won compte     | 7. Mon entreprise                                       |
|-------------------|---------------------------------------------------------|
| Email             | * Nom                                                   |
| Mot de passe      | * Secteur                                               |
| Confirmation      |                                                         |
| 7                 | * Activité                                              |
|                   | 70 caractères maximum.                                  |
| . Mes coordonnées | SIREN                                                   |
| Prénom            | *Type d'entreprise                                      |
| Nom               | 1 Logo                                                  |
| Fonction          | Uploader un fohler + prg ou jog camé, minimum 100x100px |
| *                 |                                                         |
| Téléphone 🔎       | 8. Profil de l'entreprise                               |
| Adresse           | Présentation de l'entreprise                            |
| Code postal       |                                                         |
| 2                 | Tapez quelque chose                                     |
| Ville             |                                                         |
| Pays              |                                                         |
| *                 |                                                         |
|                   |                                                         |

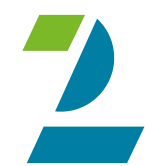

Inserisci tutte le informazioni obbligatorie Fai clic su "Crea azienda"

**OPPURE** 

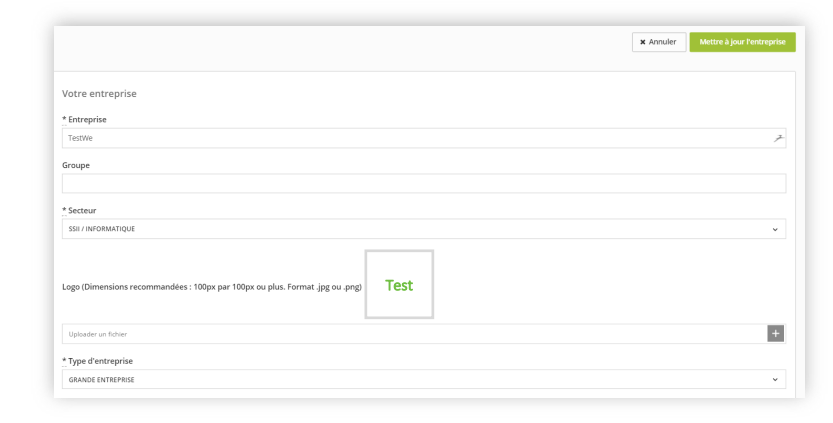

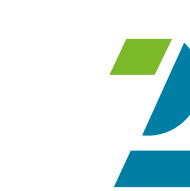

Aggiorna le informazioni facendo clic su "Aggiorna l'azienda" Aggiungi le offerte facendo clic su "Offerte" e poi su "Aggiungi un'offerta"

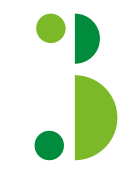

Il profilo aziendale deve essere convalidato dalla scuola

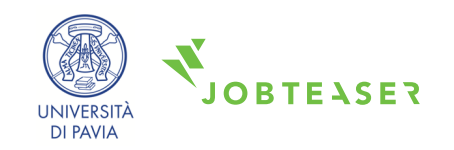

#### 

Una volta convalidato, il profilo appare sull'interfaccia utente dello studente

Facendo clic sul logo, lo studente vede tutte le informazioni dell'azienda.

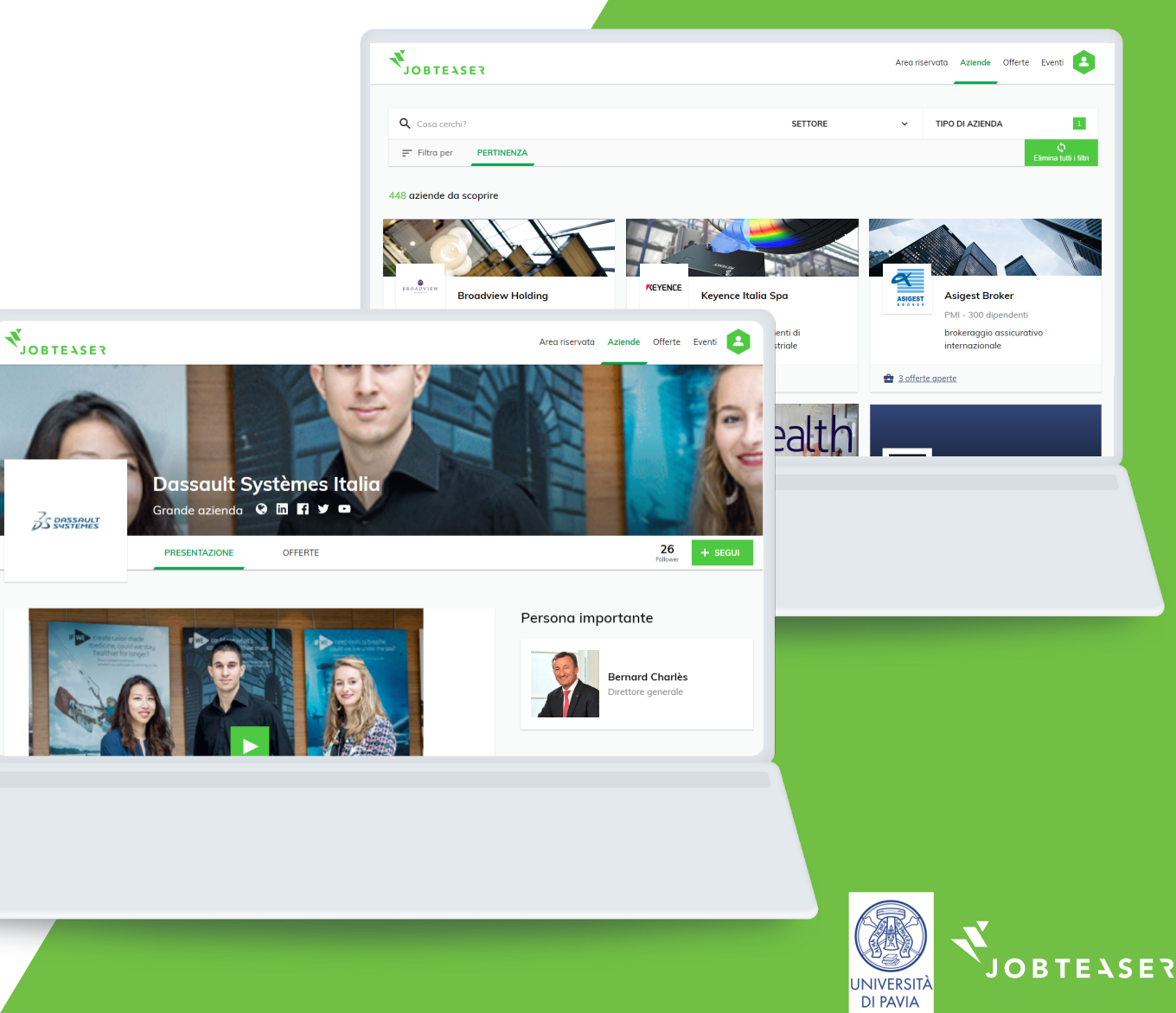

#### 

Puoi monitorare il numero di visualizzazioni e di clic sulle offerte, nonché i candidati

Facendo clic su "Altro"; puoi modificare o archiviare l'offerta

| • Elenco • Attivo                                                                                                    | Test 0 (0)          | IONI (SINGOLE) CANDIDATURE             | Contatti selezione<br>Anouska Bartlett<br>01234 56789   anouska.bartlett@hotmail.co | om                 |
|----------------------------------------------------------------------------------------------------|---------------------|----------------------------------------|-------------------------------------------------------------------------------------|--------------------|
| jo di contratto       Tirocinio         unzione       Comunicazione, PR & Eventi         acilitazioni       Responsibilites:         sperienza       Studente / Neolaureato         cheda professione       Required profile:         ede       Rome, Metropolitan City of Rome, Italy         aca di inizio       Inizio Immediato         varata       Da 4 a 6 mesi         reato il       07 Agosto 2017 15:13:55         ata di distutivazione prevista       06 Ottobre 2017                                                                                                    | ⊢ Elenco<br>ettagli |                                        | Attiva O Rifluta                                                                    | Visualizza Altro • |
| unzione     Comunicazione, PR & Eventi       acilitazioni     Kesponsibilites:       sperienza     Studente / Neolaureato       cheda professione     Rome, Metropolitan City of Rome, Italy       aese     Inizio Immediato       tata di inizio     Inizio Immediato       varata     0a 4 a 6 mesi       reato il     05 Ottobre 2017                                                                                                    | ipo di contratto    | Tirocinio                              |                                                                                     |                    |
| acilitazioni     Responsibilites:       sperienza     Studente / Neolaureato       cheda professione     Required profile:       ede     Rome, Metropolitan City of Rome, Italy       asse     Italy       ata di inizio     Inizio immediato       rata di disattivazione prevista     0 6 Ottobre 2017                                                                                                    | unzione             | Comunicazione, PR & Eventi             | Company:                                                                            |                    |
| sperienza         Studente / Neolaureato           cheda professione         Required profile:           ede         Rome, Metropolitan City of Rome, Italya           aese         Italya           ita di inizio         Da 4 a 6 mesi           reato il         O 7 Agosto 2017 IS:13:55           ata di disattivazione prevista         O 6 Ottobre 2017                                                                                                    | acilitazioni        |                                        | Responsibilites:                                                                    |                    |
| cheda professione     Required profile:       ede     Rome, Metropolitan City of Rome, Italy       aese     Italy       tat di inizio     Inizio immediato       trata di distitivazione prevista     06 Ottobre 2017                                                                                                    | sperienza           | Studente / Neolaureato                 |                                                                                     |                    |
| edeRome, Metropolitan City of Rome, ItalyaeseItalyata di inizioInizio immediatourataDa 4 a 6 mesireato il07 Agosto 2017 15:13:55ata di disattivazione prevista06 Ottobre 2017                                                                                                    | cheda professione   |                                        | Required profile:                                                                   |                    |
| aeseItalyata di inizioInizio immediatoruratDa 4 a 6 meslreato il07 Agosto 2017 15:13:55ata di disattivazione prevista06 Ottobre 2017                                                                                                    | ede                 | Rome, Metropolitan City of Rome, Italy |                                                                                     |                    |
| vara di inizio     Inizio immediato       varata     Da 4 a 6 mesi       reato il     07 Agosto 2017 15:13:55       varata di disattivazione prevista     06 Ottobre 2017                                                                                                    | aese                | Italy                                  |                                                                                     |                    |
| Durata         Da 4 a 6 mesi           reato il         07 Agosto 2017 15:13:55           ata di disattivazione prevista         06 Ottobre 2017                                                                                                    | ata di inizio       | Inizio immediato                       |                                                                                     |                    |
| Image: Image: | Purata              | Da 4 a 6 mesi                          |                                                                                     |                    |
| Data di disattivazione prevista     06 Ottobre 2017                                                                                                    | reato il            | 07 Agosto 2017 15:13:55                |                                                                                     |                    |
|                                                                                                    |                     | 06 Ottobre 2017                        |                                                                                     |                    |

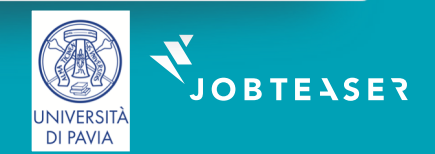

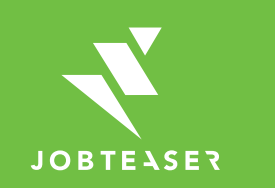

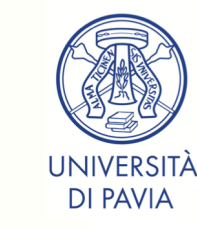

# **Tutorial** Modulo di pubblicazione delle offerte

## COME PUBBLICARE LA PROPRIA OFFERTA SUL MODULO DI PUBBLICAZIONE DELLE OFFERTE

|                                                                                            | Inser                                                                                                    | isci un'offerta sul Career Cer                         | ter Demo School                                                                                  | https://unipv.job<br>acco        | oteaser.com/it/recruiter_<br>ount/sign_in                                         |
|--------------------------------------------------------------------------------------------|----------------------------------------------------------------------------------------------------|--------------------------------------------------------|--------------------------------------------------------------------------------------------------|----------------------------------|-----------------------------------------------------------------------------------|
| Fai clic sul<br>modulo                                                                     | link verso il                                                                                                    | Connessione / Iscrizio<br>dirizzo e-mail<br>Successivo | ne                                                                                               |                                  |                                                                                   |
|                                                                                            | Inserisci un'offerta sul Career Center Demo School                                                                 |                                                        | Crea un account come a                                                                           | zienda selezionatrice            |                                                                                   |
| Se <b>hai già un</b><br><b>account</b> , inserisci la<br>relativa password<br>per accedere | Connessione / Iscrizione  test123@jobteaser.com  Password  Password  Entra con questo account  Resound dimenticato | OPPURE                                                 | ILTUO PROFILO LATUA<br>Credenziali<br>tindirizzo e-mail aziendale<br>tindirizzo e-mail aziendale | 2 3 AZIENDA LA TUA PRIMA OFFERTA | Se <b>non hai un</b><br><b>account,</b> inserisci le<br>informazioni<br>richieste |

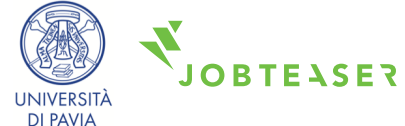

## COME PUBBLICARE LA PROPRIA OFFERTA SUL MODULO DI PUBBLICAZIONE DELLE OFFERTE

#### 

|                                                              | Offerte                                                                                                    |                                   |
|--------------------------------------------------------------|----------------------------------------------------------------------------------------------------|-----------------------------------|
| - <b>T</b>                                                   | Home > Offerte                                                                                                    |                                   |
|                                                              |                                                                                                    | by JobTeaser                      |
| ACCOUNT<br>SELEZIONATORE<br>DEMO SCHOOL.<br>by JobTeaser.com | Elenco offerte                                                                                                    | O Aggiungi offerta                |
| . Azienda                                                    | Offerte in attesa di essere conv                                                                                                    | alidate                           |
| Offerte                                                      | Junior Consultant           Tirocinio         test   Milan (Italy)   Management, Consulenza & Strategia   Data di inizio: Inizio immediati<br>(Da 4 a 6 mesi)           Creata il 07/08/17 | Candidati (0) Q. Dettagii Altro • |
|                                                              |                                                                                                    |                                   |

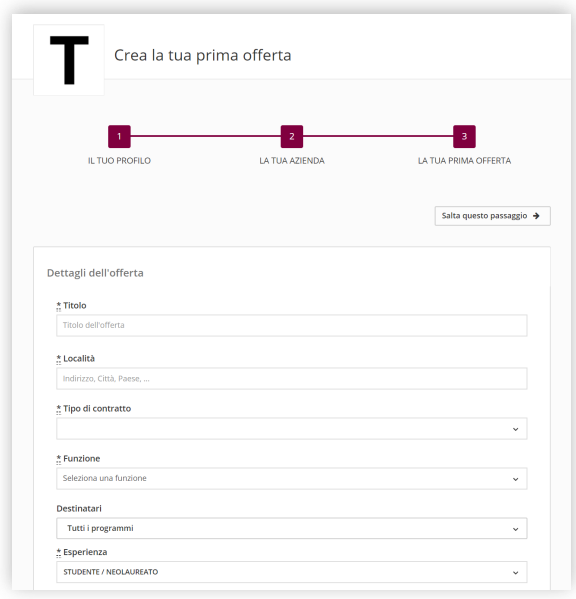

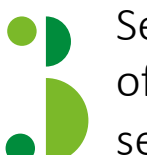

Se **hai già un account,** aggiungi le tue offerte direttamente mediante la sezione amministrativa del sito

OPPURE

Se **non hai un account**, ti guideremo nella creazione della prima offerta

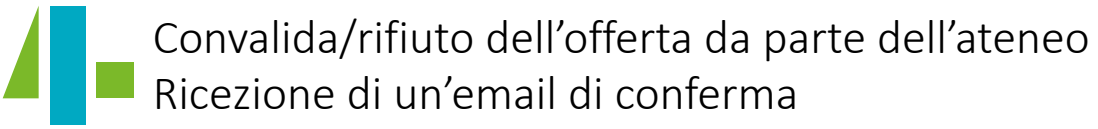

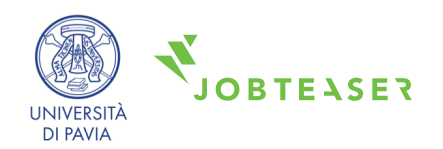

### COME GESTIRE LA PROPRIA OFFERTA

#### 

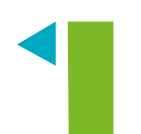

Visibilità delle candidature e del numero di visualizzazioni uniche per ciascuna offerta

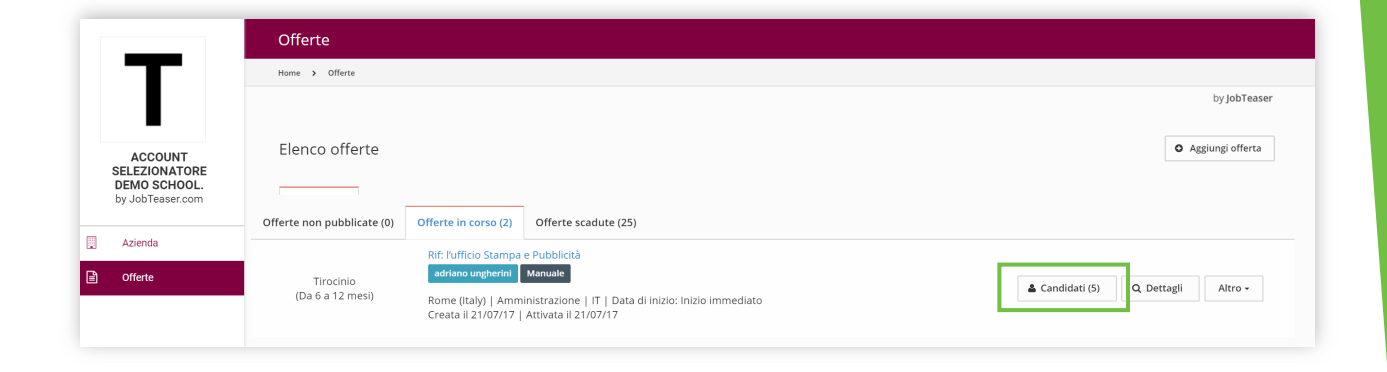

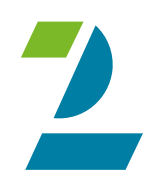

Possibilità di archiviare le proprie offerte. Possibilità di ripubblicare le offerte facendo clic su "Archiviate" e poi su "Pubblica di nuovo"

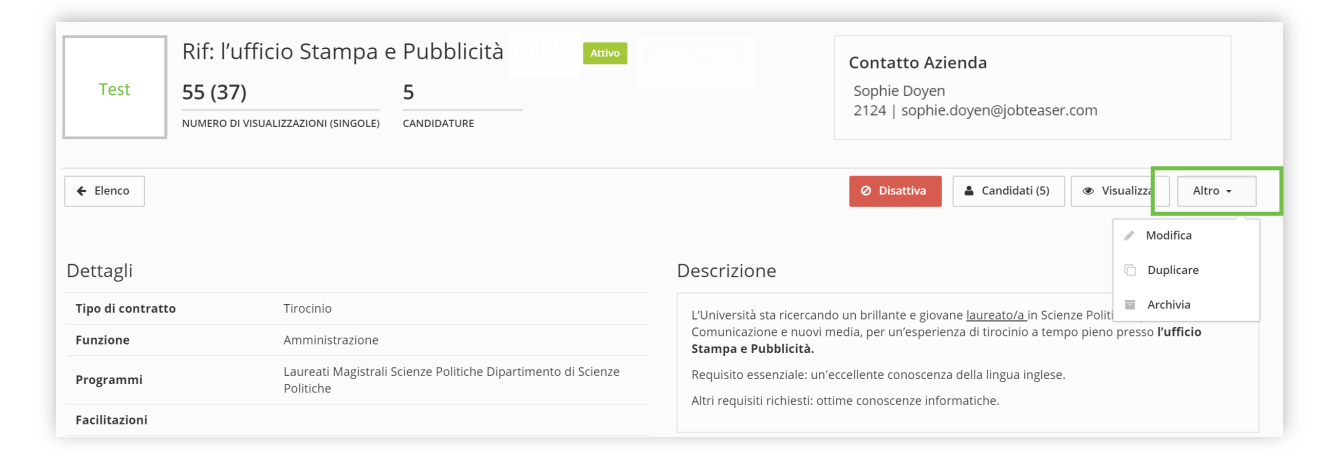

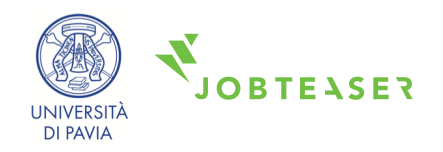